odotrack

# GUIDE MODULE DÉPENSES E\$

T

## TABLE DES MATIÈRES

| 1 | INTRODUCTION03                                                                     |
|---|------------------------------------------------------------------------------------|
| 2 | VUE D'ENSEMBLE04                                                                   |
| 3 | AJOUTER UNE DÉPENSE                                                                |
| 4 | SUPPRIMER UNE DÉPENSE08                                                            |
| 5 | MODIFIER UNE DÉPENSE09<br>a. Modifications rapides09<br>b. Par le menu principal10 |
| 6 | EXPORTER EN EXCEL10                                                                |
| 7 | RAPPORTS DE DÉPENSES11                                                             |

## 1. Introduction \_

Le Module Dépenses vous permet d'entrer et de gérer toutes vos dépenses professionnelles ou dépenses d'emploi à un seul endroit.

## Pour vous aider à gérer vos dépenses, les catégories suivantes ont été créées.

#### **Dépenses véhicule :**

- Carburant
- Huiles
- Entretien et réparations
- Frais de stationnement (100% Affaires)
- Frais de location
- Assurances
- Autres dépenses
- Immatriculation et permis
- Intérêts
- Autres assurances d'affaires (100% Affaires)
- Autres dépenses d'affaires (100% Affaires)
- Odotrack

### Dépenses d'emploi :

- · Frais juridiques et comptables
- Publicité et promotion
- Frais de repas et de représentation
- Hébergement
- Fournitures
- Autres frais d'emploi

#### Dépenses supplémentaires :

- Frais de déplacement
- Frais de téléphone
- Frais Internet
- Frais d'envois
- Frais de télécopieur
- Souscriptions
- Cotisations annuelles
- Frais kilométriques

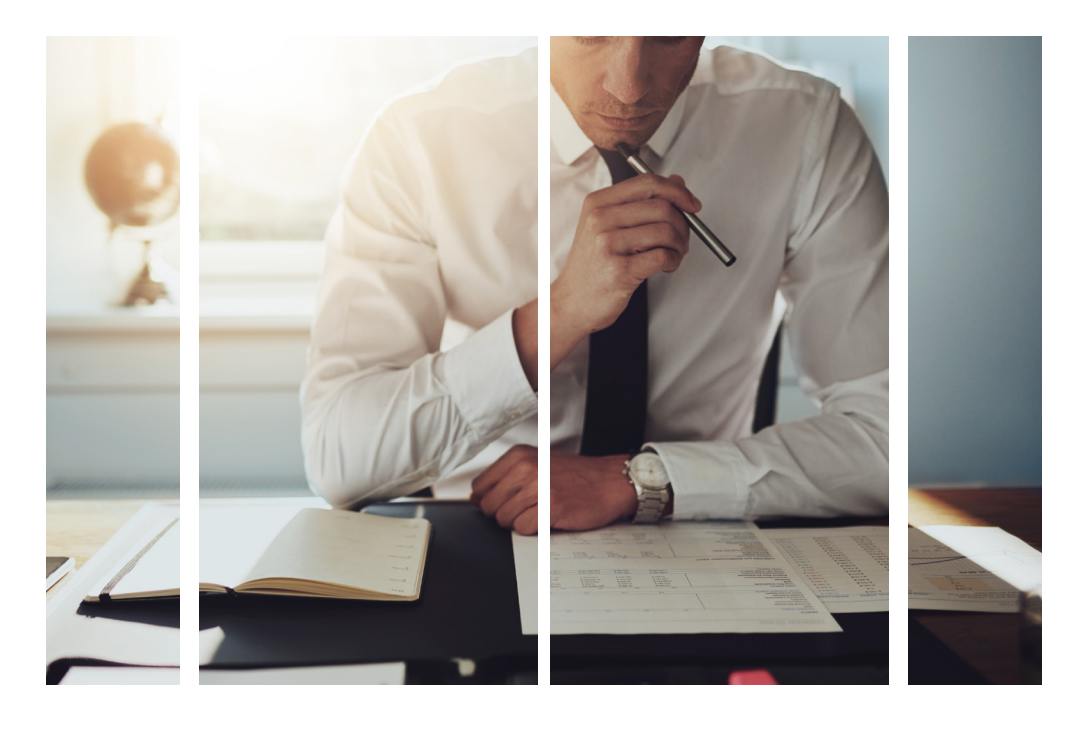

## 2. Vue d'ensemble

### Voici un bref aperçu des différents éléments qui composent le Module Dépenses.

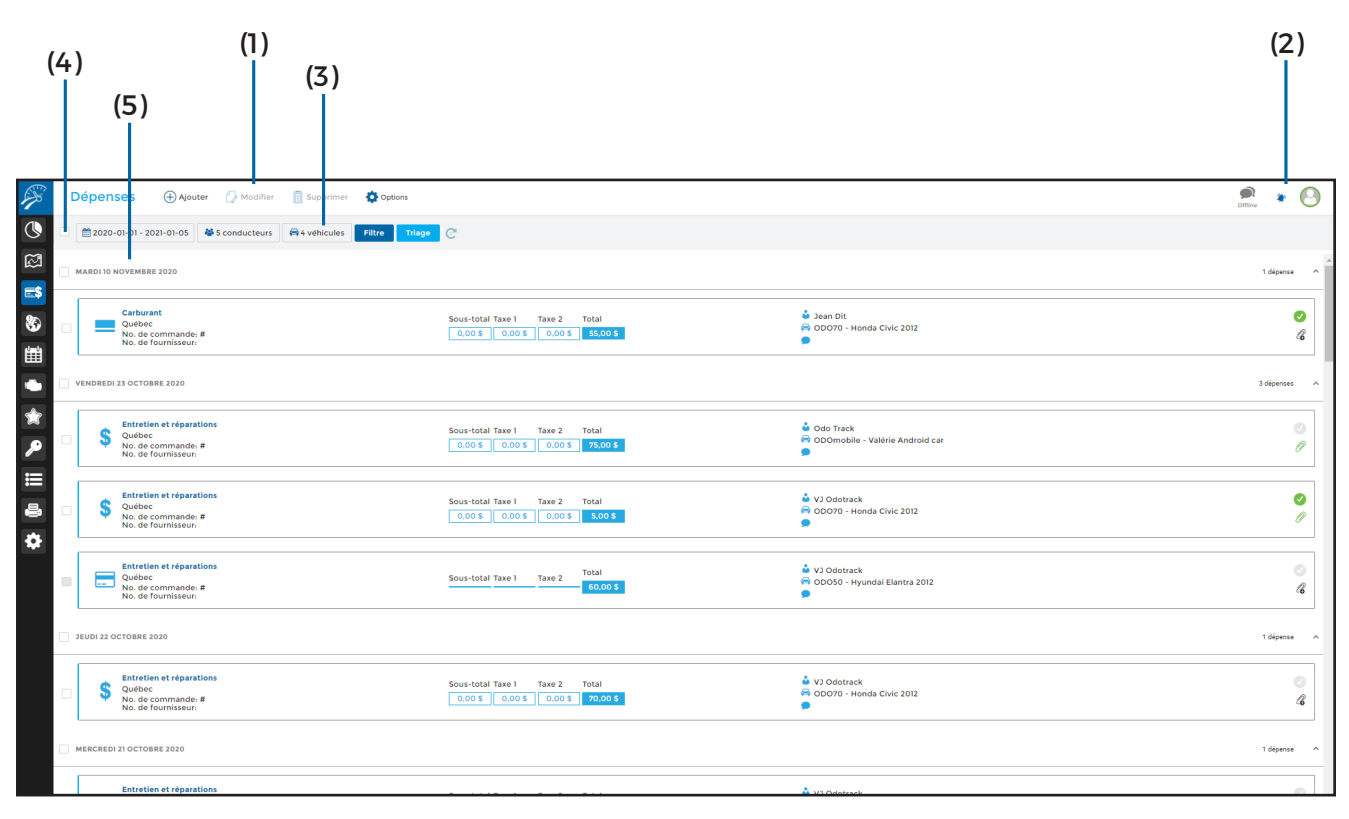

Par défaut, le système affichera les dépenses des trente (30) derniers jours, de tous les contacts en ordre descendant (de la plus récente à la moins récente).

### (1) Menu principal-Section de gauche:

Permet d'effectuer les actions désirées rapidement, telles que : Ajouter, Modifier, Supprimer et Exporter en Excel;

### (2) Menu principal-Section de droite:

Permet de visualiser les avis de notification, d'envoyer des commentaires au support technique et permet la déconnexion de votre compte;

(3) Menu de sélection: Permet de choisir les dépenses à afficher en fonction de la date, des conducteurs, des véhicules, du statut (approuvé ou non), de la catégorie de dépense ou des commentaires; Permet aussi le tri de vos dépenses par date, par conducteur, par véhicule ou par statut, en ordre ascendant ou descendant ;

(4) Cases de sélection: Permet de choisir la ou les dépense(s) désirée(s). Pour sélectionner toutes les dépenses, cliquez sur la case située à gauche du Menu de sélection et pour sélectionner toutes les dépenses de la même journée, cliquez sur la case située à gauche de la date désirée;

(5) Date: Indique par défaut la date des dépenses effectuées lorsque vous avez sélectionné le tri par date. Lorsque vous choisissez le tri par conducteur, par véhicule ou par statut ce sont ces informations qui apparaîtront à cet endroit;

> GUIDE MODULE DÉPENSES

|                                                                                                    | ((         | (7<br>6)                       | 7)                                                              | (8)                                                                                                    | (9)                                             | (11) (10)                             |
|----------------------------------------------------------------------------------------------------|------------|--------------------------------|-----------------------------------------------------------------|----------------------------------------------------------------------------------------------------|-------------------------------------------------|---------------------------------------|
| s and a second second s | Dép        | enses                          | 🕀 Ajouter 🕜 Modifier 📋 Supprimer 🔅 Options                      |                                                                                                    |                                                 | n n n n n n n n n n n n n n n n n n n |
| <b>(</b>                                                                                                    | <u></u> 21 | 0:0-01-01                      | 2021-01-05 👹 5 conducteurs 🖨 4 véhicules Filtre Triage          | C                                                                                                    |                                                 |                                       |
|                                                                                                    | MARD       | DI O NOVEN                     | BRE 2020                                                        |                                                                                                    |                                                 | 1 ofpense 🔨                           |
| ∎<br>€                                                                                                    |            | Carb<br>Quél<br>No. c<br>No. c | urant<br>Sec<br>commande #<br>Je fournisseur                    | Sous-total Taxe 1 Taxe 2 Total<br>0.00 5 0.00 5 0.00 5 55.00 5                                               | à Jaan Dit<br>G ODO70 - Honda Civic 2012        | <sup>⊘</sup>                          |
|                                                                                                    | VEND       | REDI 23 OC                     | TOBRE 2020                                                      |                                                                                                    |                                                 | 3 dépenses 🔨                          |
| *                                                                                                    |            | S Quél<br>No. c<br>No. c       | nlien et réparations<br>sec<br>é commande: #<br>le fournisseur. | Sous-total Taxe 1         Taxe 2         Total           0.00 5         0.00 5         75.00 5               | Odo Track     ODOmobile - Valérie Android car   | 0<br>P                                |
|                                                                                                    |            | S Quél<br>No. c<br>No. c       | nlen et réparations<br>Dec<br>de commande: #<br>de fournisseur. | Sous-total Taxe 1         Taxe 2         Total           0.00 5         0.00 5         0.00 5         0.00 5 | å VJ Odotrack<br>₩ 00070 - Henda Clvic 2012     | <b>o</b><br>17                        |
|                                                                                                    |            | Quél                           | nlen et réparations<br>Sec<br>de commande: #<br>de fournisseur. | Sous-total Taxe 1 Taxe 2 Total<br>60,00 5                                                                    | å VJ Odotrack<br>₩ ODOS0 - Hyundai Elantra 2012 | ©<br>&                                |
|                                                                                                    | JEUDI      | 22 OCTOBE                      | IE 2020                                                         |                                                                                                    |                                                 | 1 dépense 🔨                           |
|                                                                                                    |            | S Quél<br>No. c<br>No. c       | ntion et réparations<br>Sec<br>é commande: #<br>le fournisseur. | Sous-total Taxe 1         Taxe 2         Total           0.00 5         0.00 5         70.00 5               | ঊ VJ Odobrack<br>₩ 000770 - Honda Clvic 2012    | ©<br>&                                |
|                                                                                                    | MERCI      | REDI 21 OCI                    | TOBRE 2020                                                      |                                                                                                    |                                                 | 1 dépense 🗠                           |
|                                                                                                    |            | Entre                          | stien et réparations                                            | Courstala Tavo I - Tavo 2 - Total                                                                            | 🎍 VJ Odotrack                                   | 0                                     |

(6) Mode de paiement: Indique le mode de paiement de la dépense:

\Xi Carte de crédit ;

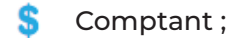

Carte express ;

- ••• Autre ;
- 🗾 Débit ;

(7) Catégorie, Province / État, Numéro de commande et Fournisseur : Indique les informations pertinentes à la dépense saisie;

(8) Coût: Permet de visualiser le sous-total, le montant des taxes (fédéral et provincial) et le coût total de la dépense;

#### (9) Véhicule, Conducteur et Commentaire:

Indique les noms des véhicules et des conducteurs associés à la dépense et indique la raison de la dépense telle que définie par l'utilisateur;

(10) **Statut :** Démontre le statut de la dépense (approuvée ou non);

(11) **Pièce jointe:** Permet d'ajouter ou de visualiser une pièce jointe.

## 3. Ajouter une dépense

Vous pouvez ajouter une dépense en moins d'une minute.

| Fous les jours 👻             | Commande:<br>Mode de paiement:                                                                                           |                                                                                                    |                                                                                                    |                                                                                                    |
|------------------------------|----------------------------------------------------------------------------------------------------|----------------------------------------------------------------------------------------------------|----------------------------------------------------------------------------------------------------|----------------------------------------------------------------------------------------------------|
|                              | Mode de paiement:                                                                                                    |                                                                                                    |                                                                                                    |                                                                                                    |
|                              |                                                                                                    | Crédit                                                                                                    | Pour ajout                                                                                                    | cer                                                                                                    |
| Jusqu'au 🛗 2020-10-09        | Total 1:                                                                                                    | 0,00 \$                                                                                                    | dépense, c                                                                                                    | clic                                                                                                    |
| ournisseur                   | Taxe 1:<br>Taxe 2:                                                                                                    | 0,00 \$                                                                                                    | Ajouter da                                                                                                    | ans                                                                                                    |
|                              | Total 2:                                                                                                    | 0,00 \$                                                                                                    | principal.                                                                                                    |                                                                                                    |
| ode de paiement *            | Joindre la fac                                                                                                    | ture                                                                                                    |                                                                                                    |                                                                                                    |
| Carte de crédit 🗸 🗸          | Sélectionner un fi                                                                                                    | :hier                                                                                                    |                                                                                                    |                                                                                                    |
| ovince / État                |                                                                                                    |                                                                                                    |                                                                                                    |                                                                                                    |
| Québec 🗸                     |                                                                                                    |                                                                                                    |                                                                                                    |                                                                                                    |
| xe 2 Montant total (\$) *    |                                                                                                    |                                                                                                    | Ŭ                                                                                                    |                                                                                                    |
| 0,00 \$ 0,00 \$              |                                                                                                    |                                                                                                    |                                                                                                    | 1                                                                                                    |
| *                            |                                                                                                    |                                                                                                    | Remplisse:<br>champs re                                                                                                    | z I                                                                                                    |
| 🕹 Sélectionner un conducteur |                                                                                                    |                                                                                                    | fenêtre qu                                                                                                    | ıi s                                                                                                    |
|                              |                                                                                                    |                                                                                                    | puis clique                                                                                                    | 27                                                                                                    |
|                              |                                                                                                    |                                                                                                    | Enregistre                                                                                                    | ar                                                                                                    |
|                              | Irmisseur  de de palement arte de crédit vince / État uébec e 2 Montant total (\$) # 0,00 \$  selectionner un conducteur | Taxe 1:<br>Taxe 2:<br>Total 2:<br>Total 2:<br>Total 2:<br>Joindre la fac<br>selectionner un fic<br>*<br>Selectionner un conducteur | Taxe 1: 0,00 \$<br>Taxe 2: 0,00 \$<br>Taxe 2: 0,00 \$<br>Total 2: 0,00 \$<br>Total 2: 0,00 \$<br>Joindre la facture<br>Selectionner un fichler<br>*<br>Selectionner un conducteur | Taxe 1:       0.00 \$         Taxe 2:       0.00 \$         Taxe 2:       0.00 \$         Total 2:       0.00 \$         Joindre Ia facture       Joindre Ia facture         arte de crédit       Sélectionner un fichter         vince / État       Montant total (\$) *         uébec       Montant total (\$) *         0.00 \$       0.00 \$         Remplissee       *         Sélectionner un conducteur       puis clique         Enregistre       * |

ine uez sur le Menu

s s dans la buvrira, ur

### a. Carburant et IFTA

Lorsque l'option IFTA est activée dans votre compte, vous remarquerez deux champs additionnels à remplir lorsque vous ajoutez une dépense de carburant :

- Quantité ;
- Exemption taxe IFTA.

### NOTE:

**POUR ACTIVER L'OPTION IFTA, CLIQUEZ** SUR LE MODULE CONFIGURATION, ONGLET **APPAREILS, SÉLECTIONNEZ L'APPAREIL** DÉSIRÉ À L'AIDE DE LA CASE DE SÉLECTION **PRÉVUE À CET EFFET, PUIS ACTIVEZ** L'OPTION IFTA DANS L'ONGLET GÉNÉRAL.

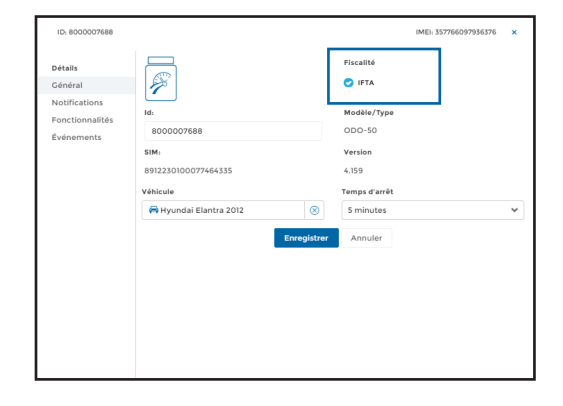

#### • Quantité :

Indiquez la quantité totale (en litres ou en gallons) de votre plein d'essence. Cela permettra au système de répartir les litres entre les différents états et provinces, le cas échéant, conformément à l'Entente internationale concernant la taxe sur les carburants (IFTA).

#### • Exemption taxe IFTA :

Permet d'indiquer que cette dépense est exemptée de l'IFTA.

| Date              | <ul> <li>Dépense récurrente</li> </ul> | Fréquence      |            |                    | Ouébec                       |         |
|-------------------|----------------------------------------|----------------|------------|--------------------|------------------------------|---------|
| 2020-10-08        |                                        | Tous les jour  |            | ~                  | Commande:                    |         |
| Fin               |                                        |                |            |                    | Mode de paiement:            | Crédit  |
| O Après           | 2 occurrences                          | 🔵 Jusqu'au     | <b>=</b> 2 | 2020-10-09         | Honda Civic 2012<br>Jean Dit |         |
| Commande          |                                        | Fournisseur    |            |                    | Total 1:                     | 0,00 \$ |
|                   |                                        |                |            |                    | Taxe 1:                      | 0,00 \$ |
|                   |                                        |                |            |                    | Taxe 2:                      | 0,00 \$ |
| Туре              | *                                      | Quantité       |            | Mode de paiement*  | Total 2:                     | 0,00 \$ |
| Carburant         | ~                                      | 0 L            | ~          | Carte de crédit 🗸  | Joindre la fac               | ture    |
| Exemption taxe IF |                                        |                |            |                    | Sélectionner un f            | chier   |
| Pays              |                                        | Province / Eta | t          | •                  |                              |         |
| Canada            | ~                                      | Québec         |            | ~                  |                              |         |
| Total 1           | Taxe 1                                 | Taxo 2         |            | Montant total (\$) |                              |         |
|                   |                                        | IGAC 4         |            | montant total (\$) |                              |         |
| 0.00 \$           | 0.00 \$                                | 0.00 \$        |            | 0.00 \$            |                              |         |

### b. Ajouter une pièce justificative

Vous pouvez joindre un fichier à vos dépenses, comme une copie de la facture par exemple. Il existe trois (3) façons très simples de joindre un fichier:

- · Lors de la création de la dépense;
- Après la création de la dépense;
- Grâce à l'application ODOhybride.

| Date * Dépense récurrente | Fréquence      |                    |     | Québec              |         |
|---------------------------|----------------|--------------------|-----|---------------------|---------|
| 1020-10-08                |                |                    | ~   | Commande:           |         |
| Fin                       |                |                    |     | Mode de paiement:   | Crédi   |
| O Après 2 occurrences     | 🔵 Jusqu'au     | 2020-10-09         |     | Total 1:            | 0,00 \$ |
|                           |                |                    |     | Taxe 1:             | 0,00 \$ |
| Commande                  | Fournisseur    |                    |     | faxe 2:             | 0,00 \$ |
|                           |                |                    |     | fotal 2:            | 0,00 \$ |
| Type *                    | Mode de paien  | nent               | *   | Joindre la fact     | ture    |
| Carburant 🗸               | Carte de cré   | dit                | ~ ( | Sélectionner un fic | :hier   |
| Pays                      | Province / Éta | t                  |     |                     | /       |
| Canada 🗸                  | Québec         |                    | ~   |                     |         |
| Total 1 Taxe 1            | Taxe 2         | Montant total (\$) | *   |                     |         |
|                           | 0.00 €         | 0.00.6             |     |                     |         |

Pour joindre un fichier lors de la création de votre dépense, cliquez sur le bouton **Sélectionner un fichier** dans la section de droite du panneau d'ajout. Choisissez le fichier à joindre et cliquez sur **Ouvrir.** 

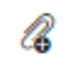

Pour joindre un fichier sur une dépense existante, cliquez sur l'icône de trombone avec un plus puis cliquez sur **Sélectionner un fichier.** Choisissez le fichier à joindre, cliquez sur **Ouvrir** puis cliquez sur **Sauvegarder la pièce-jointe** ou sur **Télécharger.** 

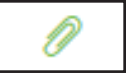

Pour visualiser ou télécharger une pièce jointe, cliquez sur l'icône de trombone vert.

Enfin, il est également possible de joindre un fichier grâce à l'application ODOhybride. Dans l'application, cliquez sur l'onglet **Dépenses** dans le haut de la page puis choississez la dépense désirée ou ajoutez une nouvelle dépense.

En cliquant dans la case Fichier joint, une boite de dialogue s'ouvrira pour vous permettre de choisir la méthode désirée pour joindre votre fichier:

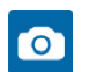

Permet d'utiliser la caméra de votre téléphone pour ajouter une photo;

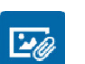

Permet de sélectionner une image pré enregistrée sur votre téléphone;

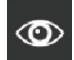

Permet de visualiser le fichier joint;

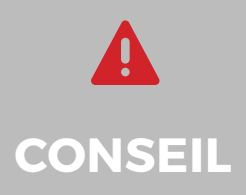

Lorsque vous ajoutez une dépense grâce à l'application ODOhybride, il est fortement recommandé d'inscrire dans le commentaire le nom du fournisseur ainsi que la raison de la dépense. Par exemple, dans la section Commentaire vous pouvez indiquer « Penzoil – Changement d'huile ». Cela vous permettra de repérer plus facilement les dépenses entrées au compte.

## 4. Supprimer une dépense

Vous pouvez supprimer une ou plusieurs dépense(s) à la fois.

Sélectionnez la ou les dépense(s) à supprimer à l'aide des cases de sélection prévues à cet effet, puis cliquez sur **Supprimer** dans le Menu principal.

Une fenêtre s'ouvrira pour confirmer votre choix. Cliquez sur Supprimer.

## 5. Modifier une dépense

Vous pouvez modifier toutes les dépenses que vous avez créées.

Il existe deux façons simples de modifier une dépense : a) Par le panneau de droite;

b) Par le menu principal;

| Commande:                                                  |           |
|------------------------------------------------------------|-----------|
| Mode de paiement:                                          |           |
| Total 1:                                                   | 86,70 \$  |
| Taxe 1:                                                    | 2,16 \$   |
| Taxe 2:                                                    | 4,30 \$   |
| Total 2:                                                   | 119,13 \$ |
| 🗸 Dépenses approuvées                                      | 0         |
| 😝 Véhicule attribué                                        |           |
|                                                            |           |
| Hyundai Elantra 2012                                       |           |
| Hyundai Elantra 2012                                       |           |
| Hyundai Elantra 2012<br>Conducteur attribué<br>VJ Odotrack |           |

### a) Modifications rapides

Le panneau de droite vous permet d'approuver une dépense ou de modifier le véhicule attribué, le conducteur ou les commentaires et ce, pour une ou plusieurs dépense(s) à la fois.

Sélectionnez la ou les dépense(s) à modifier, effectuez vos modifications dans le panneau de droite et cliquez ensuite sur **Enregistrer**. Toutes les dépenses sélectionnées seront alors modifiées en même temps.

### NOTE:

POUR TOUTE MODIFICATION AUTRE QUE LE VÉHICULE, LE CONDUCTEUR ET LE COMMENTAIRE (PAR EXEMPLE POUR MODIFIER LA DATE, LE NUMÉRO DE COMMANDE, LE TYPE DE DÉPENSE, ETC.), VOUS DEVREZ UTILISER LE MENU PRINCIPAL.

| Date              | * Déper    | nse récurrente | Fréquence      |         |                    |   | Stationnement N                  | Iontréal        |
|-------------------|------------|----------------|----------------|---------|--------------------|---|----------------------------------|-----------------|
| 2020-01-29        |            |                |                |         |                    | ~ | Québec                           |                 |
| Fin               |            |                |                |         |                    |   | Commande:<br>Mode de paiement:   | PKY354<br>Crédi |
| O Après           |            | occurrences    | 🔵 Jusqu'au     | 20      | 20-01-30           |   | Hyundai Elantra 2<br>VJ Odotrack | 012             |
| Commande          |            |                | Fournisseur    |         |                    |   | T-1-13                           | 0.01.0          |
| PKY354            |            |                | Stationnem     | ent Mon | tréal              |   | Taxe 1:                          | 0,13 \$         |
| Туре              |            | *              | Mode de paien  | nent    |                    | * | Taxe 2:                          | 0,26 \$         |
| Frais de stationn | ement (100 | 0% Affaires)♥  | Carte de cré   | dit     |                    | ~ | Total 2:                         | 3,00 \$         |
| Pays              |            |                | Province / Éta | t       |                    |   | Joindre la fac                   | ture            |
| Canada            |            | ~              | Québec         |         |                    | ~ | Sélectionner un fic              | :hier           |
| Total 1           | Taxe 1     |                | Taxe 2         |         | Montant total (\$) | * |                                  |                 |
| 2,61 \$           | 0,13       | \$             | 0,26 \$        |         | 3,00 \$            |   |                                  |                 |

## *b) Modifier une dépense par le Menu principal*

Vous pouvez modifier toutes les informations relatives à une dépense à partir du Menu principal.

Sélectionnez la dépense à modifier. Cliquez ensuite sur **Modifier** dans le Menu principal.

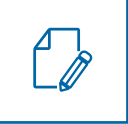

Effectuez les modifications désirées puis cliquez sur **Enregistrer**.

### NOTE:

NOTEZ QUE LE MENU PRINCIPAL PERMET DE MODIFIER QU'UNE SEULE DÉPENSE À LA FOIS.

## 6. Exporter en Excel

Pour une meilleure gestion de vos dépenses, vous pouvez exporter les données inscrites au compte en fichier Excel.

Pour exporter vos dépenses, sélectionnez la ou les dépense(s) à exporter, cliquez sur **Options** dans le Menu principal puis cliquez sur **Exporter en Excel**.

Pour accéder au document téléchargé, cliquez sur l'icône de notification en haut à droite du menu principal puis cliquez directement sur le fichier désiré.

Ouvrez le fichier PDF téléchargé qui s'affiche dans la barre d'outils en bas à gauche de votre écran en cliquant directement sur le fichier.

Le fichier téléchagé s'ouvrira à l'écran dans une autre fenêtre. Vous pouvez alors imprimer ou télécharger le document pour l'enregistrer sur votre ordinateur.

Les dépenses choisies seront affichées dans le tableau Excel dans l'ordre que celles-ci ont été selectionées au préalable.

Notez que si vous désirez créer des rapports de dépenses, vous devez plutôt utiliser le Module Rapports pour ce faire.

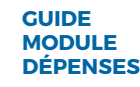

## 7. Rapports de dépenses.

Pour afficher, télécharger ou imprimer vos rapports de dépenses, vous devez utiliser le **Module Rapports**.

À la section Rapports de gestion, cliquez sur **Dépenses**.

| Ŗ   | Rapporta                                                                                                    |                |                            |                                                          |                      |  |  |  |
|-----|----------------------------------------------------------------------------------------------------|----------------|----------------------------|----------------------------------------------------------|----------------------|--|--|--|
| ٩   | Cénérer un rapport                                                                                                    | Taxe on vigor  | u                          |                                                          | General data lawar   |  |  |  |
| 63  | Rapports de gention                                                                                                    | ANHER          | BARRORT                    | TALX                                                     |                      |  |  |  |
| =5  |                                                                                                    | 2020           | Allocation kilométrieve    | 0.056/km pour les premiers 3080 kil<br>pour les consets. | amiltres at 0.538/km |  |  |  |
| 80  | Constructioner     Constructioner     Construc | 2920           | Aventage imposeible        | 0.195.hm                                                 |                      |  |  |  |
| ίΩ. |                                                                                                    | •              |                            |                                                          | $\odot$              |  |  |  |
|     | Categories                                                                                                    |                |                            |                                                          |                      |  |  |  |
| *   | <u> </u>                                                                                                    | Historique des | а гарриотся                |                                                          |                      |  |  |  |
| ,0  | Reports focaue                                                                                                    | 0405.05        | NOM DV ROMER               |                                                          | _                    |  |  |  |
|     | Eroma et                                                                                                    | 6.100.2020     | fauille de tompe aone      | 1491-202010400538                                        | M Mour               |  |  |  |
|     | Operation         Operation         Operation <t< th=""><th>6.583, 26.50</th><th>reuse de temps ortal</th><th>nor coloritoticities</th><th>Pi Anton</th></t<>                                                                                                    | 6.583, 26.50   | reuse de temps ortal       | nor coloritoticities                                     | Pi Anton             |  |  |  |
|     | libole                                                                                                    | 6.583.2630     | Teutier der serrige, sonre |                                                          | in the second        |  |  |  |
| •   | Anostons Antraps                                                                                                    | 6.100.2030     | Paulite-sterioergastelat   | New OCLOSION ROOKIN                                      | D man                |  |  |  |
|     |                                                                                                    | 1100.2020      | 199821-00080342-0          | -                                                        |                      |  |  |  |
|     |                                                                                                    | Tome 18120     | CAT-4-0-1228-024-02        | -                                                        |                      |  |  |  |
|     |                                                                                                    | W 001.1309     | 10-142-010-010-010-0       |                                                          |                      |  |  |  |
|     |                                                                                                    | N 00.2500      | 1 2280 202010-001004       | r<br>14                                                  | 8                    |  |  |  |
|     |                                                                                                    | m 000.2300     | CAL-1-0-22200E043          | tr.                                                      |                      |  |  |  |
|     |                                                                                                    | W 005.2220     | 11111202010100101          |                                                          |                      |  |  |  |
|     |                                                                                                    | W 60.1000      | 19-80-3000-008-008C0       |                                                          |                      |  |  |  |

Vous pourrez choisir parmi les rapports suivants :

(1) Dépenses : Indique le détail des dépenses relatives aux véhicules à moteur, présenté sous forme de tableau pour chaque véhicule et classé par mois;

(2) Relevé dépenses : Indique les sommes déductibles à titre de dépenses relatives aux véhicules à moteur, en présentant les dépenses automobiles déductibles en fonction du pourcentage d'utilisation pour Affaires et les dépenses automobiles déductibles à 100 %; (3) Dépenses d'emploi : Indique les dépenses automobiles déductibles ainsi que les dépenses d'emploi, présenté sous forme de tableau pour chaque véhicule et classé par mois et par conducteur;

(4) Pièce jointe : Le rapport de pièce jointe permet de visualiser les pièces jointes aux dépenses.

### Remplissez les champs requis dans la fenêtre qui s'ouvrira à l'écran puis cliquez sur Créer.

| DÉPENSES                                                    | Description<br>Rapport mensuel classant les dépenses par type de véhicu<br>dépenses. | le automobile et catégorie d |
|-------------------------------------------------------------|--------------------------------------------------------------------------------------|------------------------------|
| 🚫 Relevé dépenses                                           | Plage de temps 🔹 Date de début 🛪                                                     | Date de fin 🔹                |
| <ul> <li>Dépenses d'emploi</li> <li>Pièce jointe</li> </ul> | Mois passée 🗸 < 🗎 2020-10-01                                                         | 🛗 2020-10-31 >               |
|                                                             | S véhicules sélectionnés                                                             |                              |
|                                                             | Détaillé O Sommaire                                                                  |                              |
|                                                             | Format *                                                                             |                              |
|                                                             | PDF 🗸                                                                                |                              |
|                                                             |                                                                                      |                              |

Pour consulter les rapports, cliquez sur le rapport désiré dans la section Historique des rapports.

| Historique des rapports |                                           |   |          |
|-------------------------|-------------------------------------------|---|----------|
| CRÉÉLE                  | NOM DU FICHIER                            |   |          |
| 6 nov. 2020             | feuille-de-temps-sommaire-20201106101531  | B | Afficher |
| 6 nov. 2020             | feuille-de-temps-detaillee-20201106101519 | B | Afficher |
| 6 nov. 2020             | feuille-de-temps-sommaire-20201106100954  | B | Afficher |
| 6 nov. 2020             | feuille-de-temps-detaillee-20201106100905 | B | Afficher |

Vous pouvez également consulter les rapports nouvellement créés en cliquant sur l'icône de notification en haut à droite de l'écran.

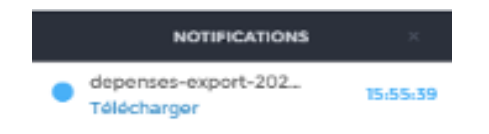

Ouvrez le fichier PDF téléchargé qui s'affiche dans la barre d'outils en bas à gauche de votre écran en cliquant directement sur le fichier.

| Ŗ   | Rapporta                                                                                                    |                   |                         |                                                    |              |   |  |  |
|-----|----------------------------------------------------------------------------------------------------|-------------------|-------------------------|----------------------------------------------------|--------------|---|--|--|
| ۲   | Céntrer un reppert                                                                                                    | laus en vigueur   |                         |                                                    | * Minister   |   |  |  |
| 63  | Rapports de gention                                                                                                    | ARRES .           | ENIPOIR*                | taix                                               |              |   |  |  |
| =   |                                                                                                    | 2900              | Alexation klometrique   | 0.306/km paur les promiers l<br>pour les concetts. |              |   |  |  |
| 82  | Experience     Experience      Experience     Experience             | 2920              | Aventage Imposed/e      | 0.295/km                                           |              |   |  |  |
| 8   |                                                                                                    | •                 |                         |                                                    |              |   |  |  |
|     | Indige the     Indige the     I        |                   |                         |                                                    |              |   |  |  |
| ×   |                                                                                                    | Historique des la | eborts                  |                                                    |              |   |  |  |
| 1   | Rapports Resource                                                                                                    | CHEELLE           | NOM DU FICHER           | des. 344/18/42/4/28                                |              |   |  |  |
| Ξ   | Contrast Contrast Contrast Contrast Contrast                                                                                                    | 6 mar. 2630       | faulle de temps detail  | or 20200058058                                     |              |   |  |  |
| -   | O transition<br>or of the other of the of the other of the other of the other other of the other other o | 6 mm. 2830        | faulte de temps some    | alter-2000/00/00/00                                |              |   |  |  |
| ٠   |                                                                                                    | 6 mm. 2030        | Paulle-de-temps-detail  | m-ottonormorem                                     |              |   |  |  |
|     | Another     Another     A        | 1-nex. 2020       | registre-conductaue-con | April 2000 Contraction                             |              |   |  |  |
|     | I                                                                                                    | 2 ABA, 28(20)     | CA2-010-2028/0294039    |                                                    |              |   |  |  |
|     |                                                                                                    | W 6-7, 2924       | 12-645-2000/06/05/05/0  |                                                    |              |   |  |  |
|     |                                                                                                    | H art. 2520       | CH2 TO SCROUDUR         |                                                    |              |   |  |  |
|     |                                                                                                    |                   |                         |                                                    |              | 0 |  |  |
| 6 4 | pensee export dik                                                                                                    |                   |                         |                                                    | Text efficie | × |  |  |

Le fichier téléchargé s'ouvrira à l'écran dans une autre fenêtre. Vous pourrez alors imprimer ou télécharger le document pour l'enregistrer sur votre ordinateur.

NOTE IMPORTANTE : L'historique des rapports et les avis de notifications sont conservés pour une période limitée seulement. Il est donc fortement recommandé d'imprimer ou de sauvegarder vos documents sur votre ordinateur.

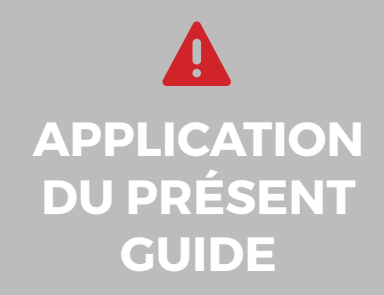

Votre compte a été paramétré selon le forfait choisi et selon les privilèges et accès accordés par l'administrateur du compte, le cas échéant.

Les informations contenues dans ce guide sont abordées de façon générale et certaines d'entre elles peuvent ne pas s'appliquer à vous.

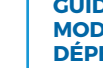

Pour toute question ou information supplémentaire, nous vous invitons à communiquer directement avec votre représentant ODOTRACK ou à communiquer avec notre service à la clientèle.

1

Ī.

ii.

APPELEZ-NOUS 514-388-7734 1 877 388-0810 www.odotrack.com

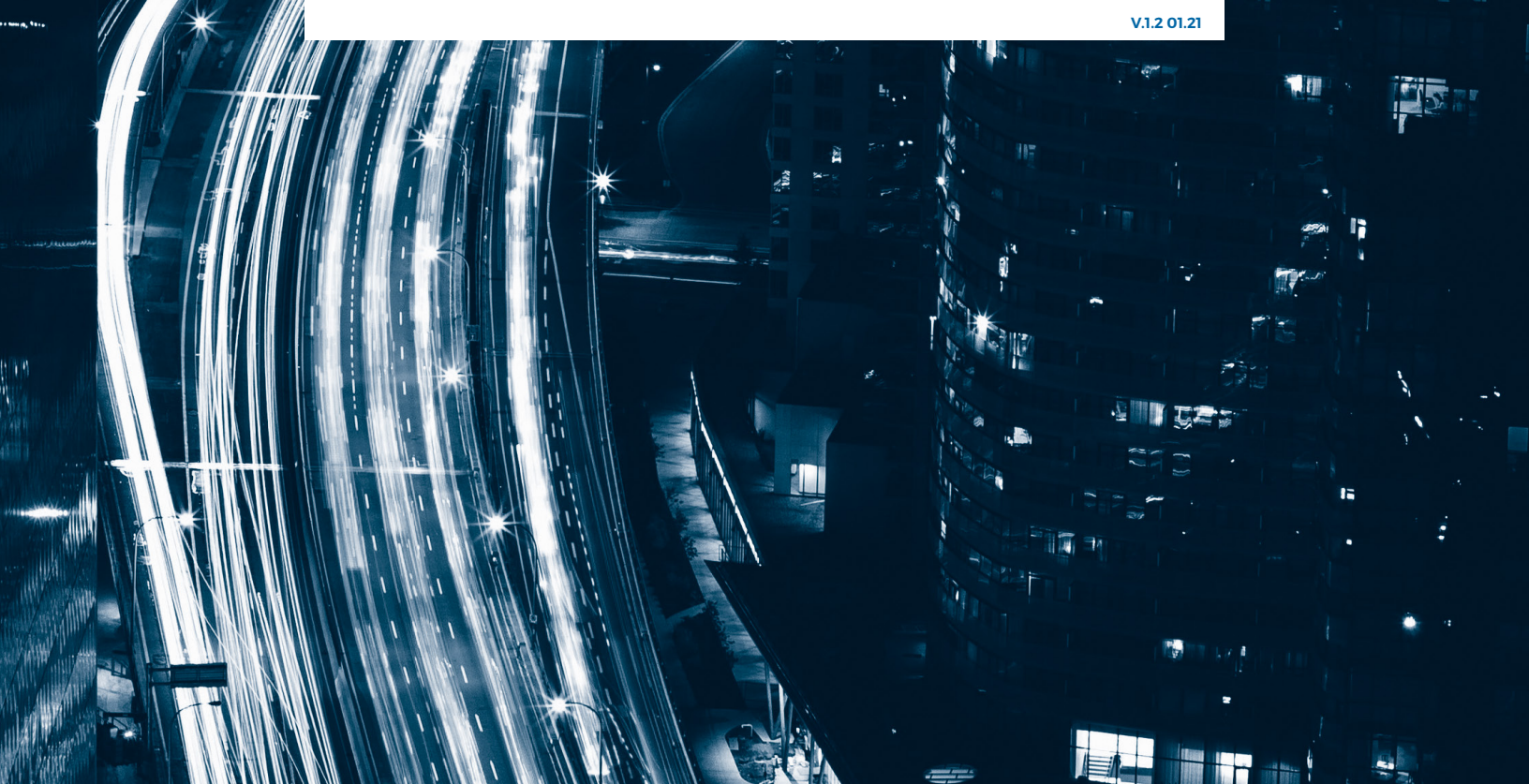